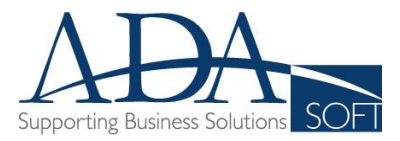

## ΥΠΟΒΟΛΗ ΜΗΝΙΑΙΩΝ ΣΤΑΤΙΣΤΙΚΩΝ ΣΤΗΝ ΕΛ.ΣΤΑΤ.

Ξεκινούμε τη διαδικασία ανοίγοντας τον Internet Explorer ή τον Google Chrome, μεταβαίνουμε στη διεύθυνση <u>https://elstatweb.statistics.gr/zeus/hotels/#login</u> έτσι ώστε να εμφανιστεί η σελίδα υποβολής στοιχείων της ΕΣΥΕ και ακολουθούμε τα παρακάτω βήματα για τη σύνδεση :

| Ē ΕΛ.ΣΤ<br>- → | C https://elstatweb.statistics.gr/zeus/hotels/#login |
|----------------|------------------------------------------------------|
| -              | 👾 Εφαρμογή Ξενοδοχείων                               |
|                |                                                      |
|                | Σύνδεση Χρήστη                                       |
|                | Όνομα Χρήστη (E-mail)                                |
|                | Κωδικός Πρόσβασης                                    |
|                | Σύνδεση                                              |
|                | Επανάκτηση κωδικού πρόσβασης                         |
|                | Δημιουργια Λογαριασμου                               |
|                | Εγγραφή                                              |
|                |                                                      |

- εισάγουμε το email που έχουμε δηλώσει στην ΕΛ.ΣΤΑΤ. και τον Κωδικό Πρόσβασης που σας έχει αποσταλεί από την υπηρεσία
- Πατάμε το κουμπί Σύνδεση
   για να μεταβούμε στη
   σελίδα υποβολής στοιχείων
- Αν είναι η <u>πρώτη φορά</u> που γίνεται η διαδικασία και δεν υπάρχει Κωδικός Πρόσβασης, στην ενότητα Δημιουργία Λογαριασμού πατάμε κουμπί το Εγγραφή, εισάγουμε τα στοιχεία που θα μας ζητηθούν κατόπιν και επικοινωνούμε με ΕΛ.ΣΤΑΤ.

### Απώλεια Κωδικού Πρόσβασης

×

Αν έχουμε ξεχάσει τον Κωδικό Πρόσβασης, στην προηγούμενη οθόνη πατάμε **Επανάκτηση** κωδικού πρόσβασης και συμπληρώνουμε το email που έχουμε δηλώσει στην ΕΛ.ΣΤΑΤ. Μέσα σε λίγα λεπτά θα σταλεί νέος κωδικός πρόσβασης για να συνδεθείτε. Αν έχουμε ξεχάσει και το email που έχουμε δηλώσει επικοινωνούμε με την υπηρεσία για επανάκτηση των στοιχείων πρόσβασης του λογαριασμού μας.

#### Επανάκτηση κωδικού πρόσβασης

Εισαγάγετε το e-mail που δηλώσατε κατά την εγγραφή και πατήστε αποστολή. Θα σας αποσταλεί στο e-mail ο νέος κωδικός πρόσβασης σας. Μπορείτε να τον αλλάξετε, αφού συνδεθείτε στην εφαρμογή. E-mail

🖪 Αποστολή

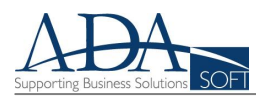

| 🕒 ΕΛ.ΣΤΑΤ                       |                                                                           |  |
|---------------------------------|---------------------------------------------------------------------------|--|
| $\leftrightarrow \Rightarrow C$ | https://elstatweb.statistics.gr/zeus/hotels/#main                         |  |
| -@                              | Εφαρμογή Ξενοδοχείων Διαχείριση Δελτίων Κίνησης Επεξεργασία Χρήστη Έξοδος |  |
|                                 |                                                                           |  |

Αφού γίνει επιτυχής σύνδεση στο λογαριασμό πατάμε πάνω στην επιλογή **Διαχείριση Δελτίων Κίνησης** και εμφανίζεται η παρακάτω σελίδα, όπου με πράσινο χρώμα φαίνονται οι μήνες που έχουν ήδη υποβληθεί επιτυχώς.

| /ງດາຂາຍ/                                                                                                    | τη Λελτίων Κίν                                                                                                    | nanc                |                                                                                                    |                                                                                                    |                                                                                                    |
|----------------------------------------------------------------------------------------------------|----------------------------------------------------------------------------------------------------|---------------------|----------------------------------------------------------------------------------------------------|----------------------------------------------------------------------------------------------------|----------------------------------------------------------------------------------------------------|
| /ιανείοια                                                                                                    | τη Λελτίων Κίν                                                                                                    | nanc                |                                                                                                    |                                                                                                    |                                                                                                    |
|                                                                                                    |                                                                                                    | ησης                |                                                                                                    |                                                                                                    |                                                                                                    |
| τοιχεία Μητρώ                                                                                                    | ou                                                                                                    |                     |                                                                                                    |                                                                                                    |                                                                                                    |
| Επονιμία                                                                                                    |                                                                                                    | Διεύθυνσα           |                                                                                                    | Περιονή                                                                                                    | тк                                                                                                    |
| КАМПІЛГК                                                                                                    |                                                                                                    | ΑΠΟΛΛ               | ΩΝΟΣ 5                                                                                                    | ΑΓΙΑ ΠΑΡΑΣΚΕΥΗ                                                                                                    | 153 43                                                                                                    |
| Καλλικοάτης                                                                                                    | Karnuonia                                                                                                    |                     |                                                                                                    | Emoil                                                                                                    |                                                                                                    |
| 820701                                                                                                    | ΓΊΤΑΞΗΣ                                                                                                    | www.A               | ADASOFT.GR                                                                                                    | INFO@ADASOFT.GR                                                                                                    |                                                                                                    |
|                                                                                                    |                                                                                                    |                     |                                                                                                    |                                                                                                    |                                                                                                    |
| 20νολο οωματιών                                                                                                    | 2.0V0λ0 ΚλΙνων                                                                                                    |                     |                                                                                                    |                                                                                                    |                                                                                                    |
| ) Φίλτρο Εγγραφών                                                                                                    | 101                                                                                                    |                     |                                                                                                    | — Орк<br>— Еүү                                                                                                    | ττικοποιημένη εγγραφή<br>ραφή από διαχειριστή                                                                                                    |
| Φίλτρο Εγγραφών<br>Στατιστική Περίοδος                                                                                                    | Αριθμός Διαθέσιμων Κλινών / Θέσεω                                                                                                    | ν Ατόμων σε Camping | Αριθμός Διαθέσιμων Δωματίων                                                                                                    | — Ορια<br>— Εγγ<br>Αρ. Δωματίων για Άτομα με Ειδικές Ανάγι                                                                                                    | στικοποιημένη εγγραφή<br>ραφή από διαχειριστή<br>κες Κατευλημμένα Δω                                                                                                    |
| Φίλτρο Εγγραφών<br>Στατιστική Περίοδος<br>ούλιος 2016                                                                                                    | Αριθμός Διαθέσιμων Κλινών / Θέσεω                                                                                                    | ν Ατόμων σε Camping | Αριθμός Διαθέσιμων Δωματίων<br>175                                                                                                    | - Ορκ<br>- Εγγ<br>Αρ. Δωματίων για Άτομα με Ειδικές Ανάγι<br>Ο                                                                                                    | ττικοποιημένη εγγραφή<br>ραφή από διαχειριστή<br>κες Κατειλημμένα Δια<br>5344                                                                                                    |
| Φίλτρο Εγγραφών<br>Στατιστική Περίοδος<br>ούλιος 2016<br>ούνιος 2016                                                                                                   | Αριθμός Διαθέσιμων Κλινών / Θέσεω<br>175<br>151                                                                                                    | ν Ατόμων σε Camping | Αριθμός Διαθέσιμων Δωματίων<br>175<br>98                                                                                                    | <ul> <li>Ορια</li> <li>Εγγγ</li> <li>Αρ. Δωματίων για Άτομα με Ειδικές Ανάγι</li> <li>Ο</li> <li>Ο</li> </ul>                                                                                                    | στικοποιημένη εγγραφή<br>ραφή από διαχειριστή<br>κες Κατειλημμένα Δω<br>5344<br>1941                                                                                                    |
| Φίλτρο Εγγραφών<br>Στατιστική Περίοδος<br>ούλιος 2016<br>ούνιος 2016<br>Λάΐος 2016                                                                                     | Αριθμός Διαθέσιμων Κλινών / Θέσεω<br>175<br>151<br>151                                                                                                    | ν Ατόμων σε Camping | Αριθμός Διαθέσιμων Δωματίων<br>175<br>98<br>98                                                                                                    | <ul> <li>Ορι</li> <li>Εγγ</li> <li>Αρ. Δωματίων για Άτομα με Ειδικές Ανάγι</li> <li>Ο</li> <li>Ο</li> <li>Ο</li> <li>Ο</li> <li>Ο</li> </ul>                                                                                                    | <ul> <li>ττικοποιημένη εγγραφή<br/>ραφή από διαχειριοτή</li> <li>κατειλημμένα Δια</li> <li>5344</li> <li>1941</li> <li>696</li> </ul>                                                                                                    |
| Φίλτρο Εγγραφών<br>Σταποτική Περίοδος<br>ούλιος 2016<br>ούνιος 2016<br>Λάϊος 2016<br>Σεπτέμβριος 2015                                                                  | Αριθμός Διαθέσιμων Κλινών / Θέσεω           175           151           151           151                                                                                                    | ν Ατόμων σε Camping | Αριθμός Διαθέσιμων Δωματίων<br>175<br>98<br>98<br>98                                                                                                    | - Ορκ<br>- Εγγ<br>Αρ. Δωματίων για Άτομα με Ειδικές Ανάγι<br>Ο<br>Ο<br>Ο<br>Ο                                                                                                    | κτικοτοιημένη εγγραφή           κατειλημμένα Δια           5344           1941           696           2224                                                                                                    |
| Φίλτρο Εγγραφών<br><b>ατατστική Περίοδος</b><br>ούλιος 2016<br>Λάϊος 2016<br>εεπτέμβριος 2015                                                                          | Αριθμός Διαθέσιμων Κλινών / Θέσεω           175           151           151           151           400                                                                                                    | ν Ατόμων σε Camping | Αριθμός Διαθέστιμων Δωματίων<br>175<br>98<br>98<br>98<br>200                                                                                                    | - Ορι<br>- Εγγ<br>Αρ. Δωματίων για Άτομα με Ειδικές Ανάγι<br>Ο<br>Ο<br>Ο<br>Ο<br>Ο<br>Ο<br>Ο                                                                                                    | κτικοτιστημένη εγγραφή           κες         Κατευλημμένα Δια           5344         1941           696         2224           5828         5828                                                                                                    |
| Φίλτρο Εγγραφών<br><b>ατατατική Περίοδος</b><br><b>ούλιος 2016</b><br>ούνιος 2016<br>(άτος 2016<br>(άτος 2015)<br>ούνιος 2015<br>ούλιος 2015                           | Αριθμός Διαθέσιμων Κλινών / Θέσεω           175           151           151           351           360                                                                                                    | ν Ατόμων σε Camping | Αριθμός Διαθέστμων Δωματίων<br>175<br>98<br>98<br>98<br>200<br>180                                                                                                    | <ul> <li>Οριτ</li> <li>Εγγ</li> <li>Αρ. Δωματίων για Άτομα με Ειδικές Ανάγι</li> <li>Ο</li> <li>Ο</li></ul>        | κατειλημμένα Δια           κατειλημμένα Δια           δ344           1941           696           2224           5828           5145                                                                                                    |
| Φίλτρο Εγγραφών<br>τατιστική Περίοδος<br>ούλιος 2016<br>ούνιος 2016<br>(άἶος 2016<br>εεπτέμβριος 2015<br>ούγιος 2015<br>ούλιος 2015                                    | Αριθμός Διαθέσιμων Κλινών / Θέσεω           175           151           151           400           360           151                                                                                                    | ν Ατόμων σε Camping | Αριθμός Διαθέσιμων Δωματίων<br>175<br>98<br>98<br>98<br>98<br>200<br>180<br>98                                                                                                    | <ul> <li>Ορι<br/>- Εγγ</li> <li>Αρ. Δωματίων για Άτομα με Ειδικές Ανάγι</li> <li>Ο</li> <li>Ο</li></ul> | Катеклуриет         Катеклуриет                                     |
| Φίλτρο Εγγραφών<br>Σταποτική Περίοδος<br>ούλιος 2016<br>ούνιος 2016<br>Λάϊος 2016<br>Σεπτέμβριος 2015<br>ούγουστος 2015<br>ούνιος 2015<br>ούνιος 2015<br>Λάϊος 2015    | Αριθμός Διαθέσιμων Κλινών / Θέσεω           175           151           151           151           151           151           151           151           151           151           151           151           151           151           151           151           151           151 | ν Ατόμων σε Camping | Αριθμός Διαθέσιμων Δωματίων           175           98           98           98           100           180           98           98           98           98           98           98           98           98           98           98           98           98 | <ul> <li>Ορι<br/><ul> <li>Ορι<br/><li>Εγγ</li> </li></ul> </li> <li>Αρ. Δωματίων για Άτομα με Ειδικές Ανάγι<br/><ul> <li>Ο</li> <li>Ο</li> </ul> </li> </ul> <ul> <li>Ο</li> <li>Ο</li> <li>Ο</li> <li>Ο</li> <li>Ο</li> <li>Ο</li> <li>Ο</li> <li>Ο</li> </ul> <ul> <li>Ο</li> <li>Ο</li></ul>                                                                                                    | Кате Илирије и Силорије           Кате Илирије и Силорије           Кате Илирије и Силорије           Сесов         Кате Илирије и Силорије           Сесов         Кате Илирије и Силорије           Сесов         Кате Илирије и Силорије           Сесов         Базе Илирије и Силорије           Селорије         Базе Илирије и Силорије           Селорије         Базе Илирије           Селорије         Базе Илирије и Силорије           Селорије         Базе Илирије и Силорије           Селорије         Базе Илирије и Силорије           Селорије         Базе Илирије и Силорије           Селорије         Базе Илирије и Силорије           Селорије         Базе Илирије и Силорије           Селорије         Базе Илирије и Силорије         Базе Илирије и Силорије           Селорије         Базе Илирије и Силорије         Базе Илирије и Силорије           Селорије         Базе Илирије и Силорије и Силорије и |
| Φίλτρο Εγγραφών<br><b>αποτική Περίοδος</b><br>ούλιος 2016<br>ούνιος 2016<br>Δάιος 2016<br>απτέμβριος 2015<br>ούλιος 2015<br>ούνιος 2015<br>κάιος 2015<br>κατρίλος 2015 | Αριθμός Διαθέσιμων Κλινών / Θέσεω           175           151           151           400           360           151           151           151           151           151           151           151           151           151           151           151           151               | ν Ατόμων σε Camping | Αριθμός Διαθέστιμων Δωματίων           175           98           98           98           200           180           98           98           98           900           180           98           98           98           98           98           98           | <ul> <li>Ορι<br/><ul> <li>Ορι<br/><li>Εγγ</li> </li></ul> </li> <li>Αρ. Δωματίων για Άτομα με Ειδικές Ανάγη         <ul> <li>Ο</li> <li>Ο</li> <li>Ο</li> <li>Ο</li> <li>Ο</li> <li>Ο</li> <li>Ο</li> <li>Ο</li> <li>Ο</li> <li>Ο</li> <li>Ο</li> <li>Ο</li> <li>Ο</li> <li>Ο</li> <li>Ο</li> <li>Ο</li> <li>Ο</li> <li>Ο</li> <li>Ο</li> <li>Ο</li> <li>Ο</li> <li>Ο</li> </ul> </li> <li>Ο</li> <li>Ο</li></ul>                                                                                                    | κτικό διαχειριστή           κες         Κατειλημμένα Δα           5344         1941           1941         2224           10         5828           10         544           10         1941           10         1941           10         1941           10         1941           10         1941           10         1941           10         1941           10         1941           10         1941           10         1941           10         1941           10         1941           10         1941           10         1941           11         1941           12         1941           12         1941           12         1941           13         1941           14         1941           15         1941           16         1941           17         1941           18         1941           1941         1941           1941         1941           1941         1941                                                                                                    |

Στη συνέχεια μεταβαίνουμε στην εφαρμογή διαχείρισης ρεσεψιόν της ADAsoft (**eXelsio** για ξενοδοχεία και **eCamping** για μονάδες κάμπινγκ) και από το κεντρικό μενού επιλέγουμε **Στατιστικά – Εκτυπώσεις → Στατιστικά ανά Εθνικότητα (ΕΣΥΕ)** και συμπληρώνουμε τις ημ/νίες

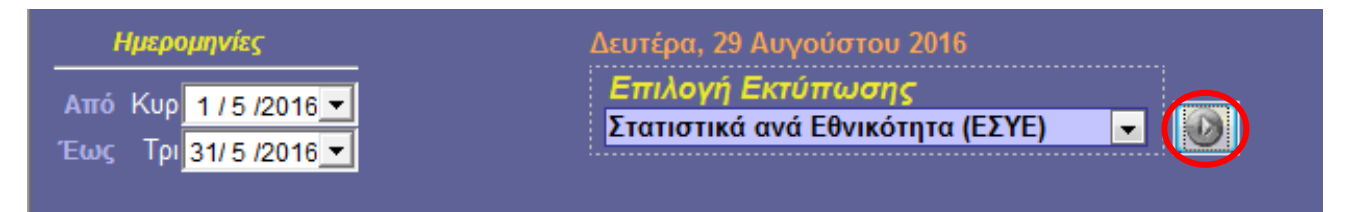

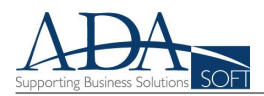

του μήνα για τον οποίο πρόκειται να υποβάλλουμε στοιχεία (στην εικόνα της προηγούμενης σελίδας φαίνεται η συμπλήρωση ημ/νιών για τον μήνα Μάιο 2016). Στην συνέχεια εκτελούμε το στατιστικό πατώντας το κουμπί με το βελάκι, ενώ ταυτόχρονα με την κίνηση αυτή αποθηκεύονται στη μνήμη του υπολογιστή (clipboard) τα στοιχεία διανυκτερεύσεων και πελατών που είναι χρήσιμα για την ταχύτατη καταχώρησή τους σε επόμενο βήμα της διαδικασίας.

| Διανυκτερεύσεις ανά Εθνικότητα                                                 |         |    |     |     |  |  |  |
|--------------------------------------------------------------------------------|---------|----|-----|-----|--|--|--|
|                                                                                |         |    |     |     |  |  |  |
| Από : Κυριακή 01/05/2016 Τιμοκατάλογος<br>Εως : Τρίτη 31/05/2016 <Όλοι >       |         |    |     |     |  |  |  |
| Εθνικότητα *     Ατομα Διανυκτερεύσεις     Σύγολο * Μημόγμομ Σύγολο * Μημόγμομ |         |    |     |     |  |  |  |
| ABANIA                                                                         | 2010/10 | 21 | 103 | 103 |  |  |  |
| PEENTINH                                                                       | 12      | 12 | 14  | 14  |  |  |  |
| ΥΣΤΡΑΛΙΑ                                                                       | 17      | 17 | 52  | 52  |  |  |  |
| BANOYATOY                                                                      | 1       | 1  | 1   | 1   |  |  |  |
| ΒΕΛΓΙΟ                                                                         |         |    | 14  | 14  |  |  |  |
|                                                                                |         |    | 3   | 3   |  |  |  |
| BIET NAM                                                                       | 1       | 1  | 2   | 2   |  |  |  |
| 3ΟΥΛΓΑΡΙΑ                                                                      | 1       | 1  | 2   | 2   |  |  |  |
| PAZINIA                                                                        | 27      | 27 | 73  | 73  |  |  |  |
| ΆΛΛΙΑ                                                                          | 35      | 35 | 82  | 82  |  |  |  |
| FPMANIA                                                                        | 44      | 44 | 135 | 135 |  |  |  |
| ΗΜΟΚΡΑΤΙΑ ΝΟΤΙΑΣ ΑΦΡΙΚΗΣ                                                       | 2       | 2  | 2   | 2   |  |  |  |
| ABETIA                                                                         | 4       | 4  | - 8 | 8   |  |  |  |
|                                                                                | 22      | 22 | 83  | 83  |  |  |  |
|                                                                                | 32      | 32 | 72  | 72  |  |  |  |
|                                                                                | 12      | 12 | 44  | 44  |  |  |  |
|                                                                                | 8       | 8  | 11  | 11  |  |  |  |
| NAIA                                                                           | 3       | 3  | 3   | 3   |  |  |  |
| E ANIA                                                                         | 20      | 20 | 53  | 53  |  |  |  |
| ΓΑΛΙΑ                                                                          | 13      | 13 | 31  | 31  |  |  |  |
|                                                                                | 2       | 2  | 6   | 6   |  |  |  |
| ΑΝΑΛΑΣ                                                                         | 27      | 27 | 83  | 83  |  |  |  |
|                                                                                | 20      | 20 | 33  | 33  |  |  |  |
| OVOMBIA                                                                        | 2       | 2  | 2   | 2   |  |  |  |
| ΟΣΤΑ ΡΙΚΑ                                                                      | 2       | 2  | 2   | 2   |  |  |  |
| ΥΠΡΟΣ                                                                          | - 1     | 1  | 2   | 2   |  |  |  |
| ΙΘΟΥΑΝΙΑ                                                                       | 2       | 2  | 4   | - 4 |  |  |  |
| OYEEMBOYPFO                                                                    | 3       | 3  | 13  | 13  |  |  |  |
| ΙΑΛΑΙΣΙΑ                                                                       | 2       | 2  | 2   | 2   |  |  |  |
| IEEIKO                                                                         | 2       | 2  | 4   | 4   |  |  |  |
| ΠΑΓΚΛΑΝΤΕΣ                                                                     | - 1     |    | 5   | 5   |  |  |  |
| ΕΑ ΖΗ ΛΑΝ ΔΙΑ                                                                  | . 11    | 11 | 23  | 23  |  |  |  |
| ПГНР                                                                           | 1       | 1  | 8   | 8   |  |  |  |
| ΙΟΤΙΑ ΓΕΟΡΓΙΑ ΚΑΙ ΤΑ ΝΟΤΙΑ ΝΗΣΙΑ ΣΑΝΤ                                          | . 1     | 1  | 1   | 1   |  |  |  |
|                                                                                | 4       | 4  | 7   | 7   |  |  |  |
|                                                                                | -       | -  |     |     |  |  |  |

Σύστημα διαχείρισης ρεσεψιόν

Αν υπάρχουν περισσότερες από μία σελίδες, πατάμε στο δεξί βελάκι στο κάτω μέρος της σελίδας για να μεταβούμε στη τελευταία σελίδα του στατιστικού όπως φαίνεται στην επόμενη εικόνα.

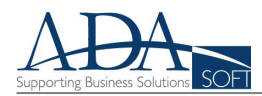

| FOr understand  | (Arc     | ομα        | Διανυκτερεύσεις |            |  |
|-----------------|----------|------------|-----------------|------------|--|
| Eevikonna       | Σύνολο * | Μη μόνιμοι | Σύνολο *        | Μη μόνιμοι |  |
| ОҮГГАРІА        | 1        | 1          | 2               | 2          |  |
| ΠΑΚΙΣΤΑΝ        | 3        | 3          | 7               | 7          |  |
| ΠΕΡΟΥ           | 2        | 2          | 4               | 4          |  |
| ΠΟΛΩΝΙΑ         | 4        | 4          | 5               | 5          |  |
| ΠΟΡΤΟΓΑΛΙΑ      | 5        | 5          | 5               | 5          |  |
| POYMANIA        | 2        | 2          | 22              | 22         |  |
| ΡΩΣΙΑ           | 2        | 2          | 1               | 1          |  |
| ΣΟΥΗΔΙΑ         | 2        | 2          | 6               | 6          |  |
| ΤΑΙΛΑΝΔΗ        | 4        | 4          | 4               | 4          |  |
| ΦΙΝΛΑΝΔΙΑ       | 3        | 3          | 19              | 19         |  |
| ХІЛН            | 2        | 2          | 22              | 22         |  |
| ХОГК-КОГК       | 1        | 1          | 2               | 2          |  |
| Σύνολα          | 392      | 392        | 1.082           | 1.082      |  |
| Σύνολα Ενηλίκων | 392      | 392        | 1.082           | 1.082      |  |
| Έλληνες         | 22       | 22         | 83              | 83         |  |
| Ξένοι           | 370      | 370        | 999             | 999        |  |
| Σύνολα Παιδιών  | 0        | 0          | 0               | 0          |  |
| Έλληνες         | 0        | 0          | 0               | 0          |  |
| Ξένοι           | 0        | 0          | 0               | 0          |  |

565

696

#### Κατειλημμένοι Οικίσκοι x Ημέρες Παραμονής = Κατειλημμένοι Οικίσκοι & Θέσεις x Ημέρες Παραμονής =

\* Απαιτούμενα στοιχεία από την ΕΣΥΕ

| Προσθήκη                                                                 |                                                           |                    |                   |                          |         |
|--------------------------------------------------------------------------|-----------------------------------------------------------|--------------------|-------------------|--------------------------|---------|
| 'Erect                                                                   |                                                           | Minung             |                   |                          |         |
| 2016                                                                     | -                                                         | Μάϊος              | -                 |                          |         |
| 2016                                                                     |                                                           | Ινιαίος            |                   |                          | 1       |
| Αριθμός Διαθέσιμ                                                         | ιων Κλινών / Θέσει.*                                      | Αριθμός Διαθέσιι   | ιων Δωµατίων*     | Κατειλημμένα Δωμάτια*    | +       |
| 151                                                                      |                                                           | 98                 |                   |                          |         |
|                                                                          | 2                                                         |                    |                   | 4                        |         |
| Ημ.λειτουργίας *                                                         |                                                           | Αρ.Εργαζομένων     |                   |                          |         |
| 0                                                                        |                                                           |                    |                   |                          |         |
|                                                                          |                                                           |                    |                   |                          |         |
| Το κατάλυμα διαθ                                                         | θέτει δωμάτια για άτομ                                    | α με ειδικές ανάγκ | ες;*              |                          |         |
| Ναι                                                                      |                                                           |                    |                   |                          |         |
| IXO .                                                                    |                                                           |                    |                   |                          |         |
| Αρ. Δωματίων για                                                         | ι Άτομα με Ειδικές Αν                                     | ίγκες              |                   |                          |         |
|                                                                          |                                                           |                    |                   |                          |         |
| <ul> <li>Ναι</li> <li>Όχι, η κίνηση ι</li> <li>Υποβολή κίνηση</li> </ul> | ήταν μηδενική<br>Ι <mark>ς καταλύματος</mark><br>υποβολάς |                    |                   |                          |         |
| πρωτός προπτός τ                                                         | onopoxity                                                 |                    |                   |                          |         |
| Χώρα                                                                     | Πελάτες                                                   |                    | Διανυκτερεύσεις   |                          | O       |
|                                                                          |                                                           |                    |                   |                          |         |
| Η Προσθήκη                                                               | ι 🛗 Διαγραφή                                              |                    |                   |                          |         |
| Δεύτερος τρόπος                                                          | ς υποβολής                                                |                    |                   |                          |         |
| 💂 Ενημέρωση                                                              | η με αρχείο                                               |                    |                   |                          |         |
| ΠΡΟΣΟΧΗ!!! Η εν                                                          | ημέρωση με αρχείο α                                       | ναιρεί κάθε άλλη ε | ισαγωγή δεδομένων | (με τον πρώτο τρόπο υποβ | βολής). |
| 🗙 Ακύρωση                                                                | 💾 Προσωρινή /                                             | ποθήκευση          |                   |                          |         |

Στη συνέχεια επιστρέφουμε στην οθόνη **Διαχείρισης Δελτίων Κίνησης** της ΕΛ.ΣΤΑΤ. (σελίδα 2) και πατάμε το κουμπί **Προσθήκη** στο κάτω μέρος της οθόνης για να υποβάλλουμε τα στοιχεία του μήνα που επιθυμούμε. Ανοίγει η οθόνη που φαίνεται δίπλα και συμπληρώνουμε τα απαιτούμενα στοιχεία με την εξής σειρά :

Ετος / Μήνας : Είναι ο μήνας και το έτος για τον οποίο θέλουμε να υποβάλλουμε στοιχεία

2 Αριθμός Διαθέσιμων Κλινών / <u>Θέσεων</u>: Προσυμπληρώνεται με τον αριθμό διαθέσιμων κλινών (ή και θέσεων ατόμων) που αναγράφεται στην άδεια λειτουργίας. Αν όμως υπάρχουν κλίνες (ή θέσεις ατόμων) που υπάρχουν στο κατάλυμα αλλά δεν είναι διαθέσιμες λόγω εποχικών

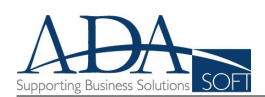

παύσεων, επισκευών ή ανακαίνισης θα πρέπει να συμπληρώνεται ο αριθμός που ήταν πραγματικά διαθέσιμος κατά το μήνα αναφοράς.

3 <u>Αριθμός Διαθέσιμων Δωματίων</u> : Προσυμπληρώνεται με τον αριθμό διαθέσιμων δωματίων (συμπεριλαμβανομένων θέσεων μέσων διαμονής για μονάδες κάμπινγκ) που αναγράφεται στην άδεια λειτουργίας, όμως και εδώ πρέπει να συμπληρώνεται ο αριθμός διαθέσιμων δωματίων / θέσεων μέσων διαμονής σε περίπτωση που αυτά υπάρχουν στο κατάλυμα αλλά δεν είναι διαθέσιμα λόγω εποχικών παύσεων, επισκευών ή ανακαίνισης.

<u>Κατειλημμένα Δωμάτια</u>: Για κάθε μέρα του μήνα αναφοράς αθροίζονται τα δωμάτια (και οι θέσεις μέσων διαμονής για μονάδες κάμπινγκ) που ήταν κατειλημμένες. Ο αριθμός αυτός βρίσκεται στο κάτω μέρος του στατιστικού "Διανυκτερεύσεις ανά Εθνικότητα" (βλέπε εικόνα προηγούμενης σελίδας) στο πεδίο "Κατειλημμένοι Οικίσκοι & Θέσεις x Ημέρες Παραμονής".

5 Ημ. Λειτουργίας : αριθμός ημερών που λειτούργησε το κάμπινγκ κατά τον μήνα αναφοράς.

<u>Αρ. Εργαζομένων</u>: σύνολο απασχολούμενων στη τουριστική μονάδα, έμμισθων και άμισθων (περιλαμβάνονται και οι επιχειρηματίες καθώς και τα μέλη των οικογενειών τους αν απασχολούνται στην επιχείρηση) κατά τον μήνα αναφοράς.

**ΠΡΟΣΟΧΗ:** Αν ο αριθμός **Κατειλημμένων Δωματίων** είναι μεγαλύτερος από τον αριθμό που προκύπτει αν πολλαπλασιάσουμε τον **Αριθμό Διαθέσιμων Δωματίων** επί τις **Ημέρες Λειτουργίας**, δεν είναι δυνατή η καταχώρηση των στοιχείων καθώς το σύστημα θα μας ειδοποιήσει με αντίστοιχο μήνυμα. Σε τέτοια περίπτωση αυξήστε καταλλήλως τον **Αριθμό Διαθέσιμων Δωματίων** για να προχωρήσετε με την καταχώρηση.

## ΠΑΡΑΤΗΡΗΣΕΙΣ:

Στο πεδίο **Αριθμός Διαθέσιμων Κλινών / Θέσεων** συμπληρώνουμε τη διαθεσιμότητα της τουριστικής μονάδας σε άτομα, ενώ στο πεδίο **Αριθμός Διαθέσιμων Δωματίων** τη διαθεσιμότητα σε οικίσκους και θέσεις αθροιστικά (για μονάδες κάμπινγκ αφορά οποιονδήποτε τύπο θέσεων για μέσα διαμονής άπως σκηνών, τροχόσπιτων, τροχοβιλών, αυτοκινούμενων, υπνόσακων κλπ.) Θεωρητικά, τα παραπάνω μεγέθη θα πρέπει να συμπίπτουν με τα αντίστοιχα των στοιχείων μητρώου που φαίνονται πιο πάνω στην οθόνη Διαχείρισης Δελτίων Κίνησης (δηλ. 151 και 98 για το παράδειγμα που παρουσιάζεται). Όμως πρέπει να εισάγονται κάθε φορά εκ νέου από τον επιτηδευματία σε περιπτώσεις που υπάρχουν εποχιακές μεταβολές στη δυναμικότητα της μονάδας πέραν του συνηθισμένου (π.χ. για μονάδες κάμπινγκ προσωρινό άνοιγμα πρόσθετων χώρων, αξιοποίηση μεγάλων θέσεων από μέσα διαμονής που καταλαμβάνουν μικρότερο χώρο κλπ. ή επισκευές, ανακαινίσεις, εποχικές παύσεις για *ξενοδοχειακές μονάδες*), έτσι ώστε για κάθε μήνα αναφοράς να παρουσιάζεται η πραγματική κατάσταση. Αν υπάρχουν μόνιμου χαρακτήρα μεταβολές στη δυναμικότητα της μονάδας όσον αφορά στο σύνολο ατόμων ή δωματίων / θέσεων αλλά και στα υπόλοιπα στοιχεία μητρώου της εταιρείας (π.χ. Επωνυμία, email κλπ), αυτές θα πρέπει να δηλώνονται στοιχεία στην υπηρεσία.

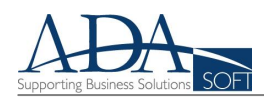

## Υποβολή Κίνησης Καταλύματος (2ος τρόπος υποβολής)

Με την εκτέλεση του στατιστικού "**Στατιστικά ανά Εθνικότητα (ΕΣΥΕ)**" από την εφαρμογή διαχείρισης ρεσεψιόν της ADAsoft αποθηκεύεται στην μνήμη του υπολογιστή σας (clipboard) ηλεκτρονικό αρχείο με τη μορφή που απαιτείται από την ΕΛ.ΣΤΑΤ., και το οποίο μπορείτε να επικολλήσετε (Paste) στον κατάλληλο χώρο της ιστοσελίδας με το δεύτερο τρόπο υποβολής. Έτσι στην οθόνη καταχώρησης στοιχείων κίνησης της σελίδας 4, πατάμε το κουμπί "Ενημέρωση με

| πικόλληση εδώ (Γραμμογράφηση: Κωδικός Ι | ISO Χώρας, Πελάτες, Διανυ | (ΤΕΡΕύσεις π.χ ΕL, 10, 30) |
|-----------------------------------------|---------------------------|----------------------------|
|                                         |                           |                            |
|                                         |                           |                            |
|                                         |                           |                            |
|                                         | Undo                      | Ctrl+Z                     |
|                                         | Redo                      | Ctrl+Shift+Z               |
|                                         | Cut                       | Ctrl+X                     |
|                                         | Сору                      | Ctrl+C                     |
|                                         | Paste                     | Ctrl+V                     |
|                                         | Paste as plain            | text Ctrl+Shift+V          |
|                                         | Select all                | Ctrl+A                     |
|                                         | Spellcheck                | •                          |
|                                         | Writing Direct            | tion 🕨                     |
|                                         | Inspect                   | Ctrl+Shift+I               |
|                                         |                           |                            |

**αρχείο**" και εμφανίζεται η διπλανή οθόνη στην λευκή περιοχή της οποίας πατάμε το δεξί κουμπί του ποντικού και στη συνέχεια επιλέγουμε "**Paste**" ("**Επικόλληση**").

| Eπικόλληση εδώ (Γραμμογράφηση: Κωδικός ISO Χώρας, Πελάτες, Διανυκτερεύσεις π.χ ΕL, 10, 30)<br>AR,12,14<br>AU,17,52<br>VU,1,1<br>BE,4,14<br>VE,1,3<br>VN,1,2<br>BR,27,73<br>FR,36,82<br>DE,44,135<br>ZA,22<br>CH,4,8<br>EL,22,83<br>US,32,72<br>GB,12,44<br>JP8,11<br>IN,3,3<br>ES,20,53<br>IT,13,31<br>CM,26<br>CA,27,83<br>CN,20,33<br>CN,20,33 | ×                                                                                                    |
|----------------------------------------------------------------------------------------------------|----------------------------------------------------------------------------------------------------|
|                                                                                                    | Eπικάλληση εδώ (Γραμμογράφηση: Κωδικός ISO Χώρας, Πελάτες, Διανυκτερεύσεις π.χ EL, 10, 30)<br>AL,21,103<br>AR,12,14<br>AU,17,52<br>YU,1,1<br>BE,4,14<br>YE,13<br>YN,12<br>BR,27,73<br>FR,35,82<br>DE,44,135<br>ZA,22<br>CH,4,8<br>EL,22,83<br>US,32,72<br>GB,12,44<br>JP8,11<br>IN,3<br>ES,20,53<br>IT,13,11<br>CM,26<br>CA,27,83<br>CN,20,33<br>CO,22<br>CR,2<br>CY,12<br>LT,2,4<br>LJ,31 |

Στη συνέχεια εισάγονται τα στοιχεία κίνησης του καταλύματος στην οθόνη και πατάμε το κουμπί **Εισαγωγή** για να συνεχίσουμε

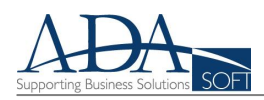

| Προσθήκη                                                                                                    |                                  |             |                             |      |
|----------------------------------------------------------------------------------------------------|----------------------------------|-------------|-----------------------------|------|
| Έτος *                                                                                                    | Μήνας*                           |             |                             |      |
| 2016 🔹                                                                                                    | Μάϊος                            | •           |                             |      |
| Δοιθμός Διαθέσμα, ν. Κλιντίνα / Θέσει, *                                                                                                    |                                  | 1071.w.*    | Καταλουμόνα Ανωάτια*        |      |
| 151                                                                                                    | 98                               | ματιών      | 696                         |      |
|                                                                                                    |                                  |             | 000                         |      |
| Ημ.λειτουργίας *                                                                                                    | Αρ.Εργαζομένων*                  |             |                             |      |
| 31                                                                                                    | 5                                |             |                             |      |
| <ul> <li>Ναι</li> <li>Όχι</li> <li>Αρ. Δωματίων για Άτομα με Ειδικές Αν</li> <li>Υπήρχε κίνηση στο κατάλυμα κατά την</li> <li>Ναι</li> <li>Όχι, η κίνηση ήταν μηδενική</li> <li>Υποβολή κίνησης καταλύματος</li> <li>Πρώτος τρόπος υποβολής</li> </ul> | άγκες<br>• στατιστική περίοδο; * |             |                             |      |
| Χώρα                                                                                                    | Πελάτες                          | Διανυκτερε  | εύσεις                      | Ø    |
| ΑL - Αλβανία                                                                                                    | 21                               | 103         |                             |      |
| AR - Αργεντινή                                                                                                    | 12                               | 14          |                             |      |
| ΑU - Αυστραλία                                                                                                    | 17                               | 52          |                             |      |
| VU - Βανουάτου                                                                                                    | 1                                | 1           |                             |      |
| ΒΕ - Βέλγιο                                                                                                    | 4                                | 14          |                             |      |
| 🕂 Προσθήκη 🛛 🗂 Διαγραφή                                                                                                    |                                  |             |                             |      |
| Δεύτερος τρόπος υποβολής                                                                                                    |                                  |             |                             |      |
| 💻 Ενημέρωση με αρχείο                                                                                                    |                                  |             |                             |      |
| <br>ΠΡΟΣΟΧΗ!!! Η ενημέρωση με αρχείο ο                                                                                                    | ιναιρεί κάθε άλλη εισανων        | ή δεδομένων | (με τον πρώτο τρόπο υποβολή | íc). |
| 🗙 Ακύρωση 🦳 Προσωρινή                                                                                                    | Αποθήκευση                       |             |                             |      |

Μετά το πάτημα του κουμπιού **Εισαγωγή** στην οθόνη της προηγούμενης σελίδας καταχωρούνται τα στοιχεία ανά χώρα όπως φαίνονται στην παραπάνω εικόνα. Στη συνέχεια πατάμε το κουμπί **Προσωρινή Αποθήκευση** για να γίνει ο τελικός έλεγχος από το σύστημα ότι τα στοιχεία που καταχωρήθηκαν είναι σωστά και δεν υπάρχουν ανακολουθίες μεταξύ των μεγεθών.

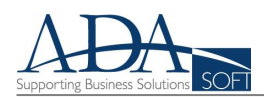

# Αντιμετώπιση Προβλημάτων / Μηνυμάτων συστήματος

Με το πάτημα του κουμπιού **Προσωρινή Αποθήκευση** ενδέχεται το σύστημα να εμφανίσει μηνύματα λανθασμένης καταχώρησης και να μην είναι δυνατή η συνέχιση στο επόμενο βήμα μέχρι την αποκατάσταση των προβλημάτων.

## <u>α) Πεδίο "Κατειλημμένα Δωμάτια"</u>

Αν ο αριθμός που συμπληρώθηκε στο πεδίο Κατειλημμένα Δωμάτια είναι μεγαλύτερος της δυναμικότητας του καταλύματος εμφανίζεται το παρακάτω μήνυμα:

Καταχωρείστε θετικό ακέραιο αριθμό μικρότερο ή ίσο του [(Σύνολο δωματίων)\*(Ημ./\ειτουργίας)].

🗙 Ακύρωση 🛛 💾 Προσωρινή Αποθήκευση

Σε τέτοια περίπτωση αυξήστε καταλλήλως τον **Αριθμό Διαθέσιμων Δωματίων** και προχωρήσετε με την καταχώρηση πατώντας και πάλι το κουμπί **Προσωρινή Αποθήκευση** 

## <u>β) Ανακολουθία "Πελατών" – "Διανυκτερεύσεων"</u>

Υπάρχει περίπτωση ο αριθμός πελατών που συμπληρώθηκε για μία χώρα να είναι μεγαλύτερος από τον αριθμό διανυκτερεύσεων για την ίδια χώρα, κάτι που το σύστημα της ΕΛ.ΣΤΑΤ. δεν επιτρέπει.

| Χώρα        | Πελάτες | Διανυκτερεύσεις | ◙ |
|-------------|---------|-----------------|---|
| EL - Ελλάδα | 2       | 1               |   |

Όταν συμβαίνει κάτι τέτοιο, η εγγραφή της χώρας που έχει πρόβλημα γίνεται κόκκινη και όταν πατηθεί το κουμπί **Προσωρινή Αποθήκευση** εμφανίζεται για λίγο το παρακάτω μήνυμα. Αυτό

Ποώτος πόπος υποβολής Παρακαλώ ελέγξτε τις εγγραφές των χωρών, με κόκκινο χρώμα, για λάθη. Ο αριθμός των διανυκτερεύσεων πρέπει να είναι μεγαλύτερος απο τον αριθμό των πελατών.

συνήθως οφείλεται σε περιπτώσεις διημερεύεσεων όπου ο πελάτης προσήλθε και καταχωρήθηκε στο κατάλυμα, αναχώρησε όμως εντός της ίδιας ημέρας και δεν προσμετρήθηκε διανυκτέρευση. Άλλη περίπτωση αφορά σε πελάτες οι οποίοι προσήλθαν στο κατάλυμα αλλά μετά από λίγο αποφάσισαν ότι δεν θα παραμείνουν. Αν τέτοιες αφίξεις πρόλαβαν να καταχωρηθούν στο σύστημα διαχείρισης ρεσεψιόν της ADAsoft, ενδέχεται να προκαλέσουν τέτοια προβλήματα.

Για την διόρθωση του σφάλματος, κλικάρετε πάνω στην κόκκινη εγγραφή της χώρας και πατήστε το κουμπί **Διαγραφή**. Στη συνέχεια καταχωρείτε εκ νέου την εγγραφή για τη συγκεκριμένη χώρα χρησιμοποιώντας τον πρώτο τρόπο υποβολής, επιλέγοντας τη χώρα από τη λίστα και εισάγοντας <u>τον ίδιο</u> αριθμό Πελατών και Διανυκτερεύσεων (δηλαδή στο παράδειγμα 2 και 2).

| Χώρα                | Πελάτες | Διανυκτερεύσεις | 0 |
|---------------------|---------|-----------------|---|
| EL - Ελλάδα         | 2       | 1               |   |
| 🕂 Προσθήκη 🚺 🗂 Διαγ | νραφή   |                 |   |

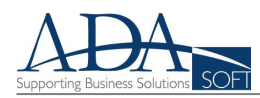

# Υποβολή μηνιαίου στατιστικού

| Στατιστική Περίοδος                                                                                  | Αριθμός Διαθέσιμων Κλινών / Θέσεων Ατόμων σε Camping | Αριθμός Διαθέσιμων Δωματίων | Αρ. Δωματίων για Άτομα με Ειδικές Ανάγκες | Κατειλημμένα Δω 🖸 |  |  |  |
|----------------------------------------------------------------------------------------------------|------------------------------------------------------|-----------------------------|-------------------------------------------|-------------------|--|--|--|
| Μάῖος 2016                                                                                           | 151                                                  | 98                          | 0                                         | 696               |  |  |  |
| Σεπτέμβριος 2015                                                                                     | 151                                                  | 98                          | 0                                         | 2224              |  |  |  |
| Αύγουστος 2015                                                                                       | 400                                                  | 200                         | 0                                         | 5828              |  |  |  |
| Ιούλιος 2015                                                                                         | 360                                                  | 180                         | 0                                         | 5145              |  |  |  |
| Ιούνιος 2015                                                                                         | 151                                                  | 98                          | 0                                         | 2497              |  |  |  |
| Μάϊος 2015                                                                                           | 151                                                  | 98                          | 0                                         | 1291              |  |  |  |
| Απρίλιος 2015                                                                                        | 151                                                  | 98                          | 0                                         | 281               |  |  |  |
| 💉 Επεξεργασία/Προβολή 🛛 🕂 Προσθήκη 📄 🧰 Διαγραφή 💭 🛫 Οριστικοποίηση εγγραφής 🕑 Υποβολή τροποποιητικής |                                                      |                             |                                           |                   |  |  |  |
| 🏯 Εκτύπωση Βεβαίωσης Παραλαβής (pdf)                                                                 |                                                      |                             |                                           |                   |  |  |  |

### Υπεύθυνη βεβαίωση οριστικοποίησης 🗙

Με την οριστικοποίηση των αλλαγών βεβαιώνεται υπεύθυνα και εν γνώσει των συνεπειών του Νόμου για ψευδή βεβαίωση, ότι τα στοιχεία του δελτίου είναι ακριβή.

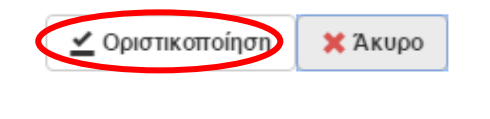

Αφού ολοκληρωθεί επιτυχώς η προσωρινή αποθήκευση εμφανίζεται στη λίστα της παραπάνω οθόνης Διαχείρισης Δελτίων Κίνησης ο μήνας που καταχωρήθηκε, επιλεγμένος με μπλε χρώμα, ενώ έχει ενεργοποιηθεί και το κουμπί **Οριστικοποίηση εγγραφής** για την οριστική υποβολή των δεδομένων. Πατώντας το εμφανίζεται το παράθυρο επιβεβαίωσης που φαίνεται στη διπλανή εικόνα, όπου με το πάτημα του κουμπιού **Οριστικοποίηση** γίνεται η οριστική υποβολή των δεδομένων για τον επιλεγμένο μήνα και εμφανίζεται η παρακάτω λίστα.

Μετά την οριστικοποίηση της υποβολής ενεργοποιείται το κουμπί Εκτύπωση Βεβαίωσης Παραλαβής (pdf) με το οποίο αποθηκεύεται η βεβαίωση από την ΕΛ.ΣΤΑΤ. για τον συγκεκριμένο μήνα και την οποία πρέπει να εκτυπώσετε και αρχειοθετήσετε. Αν επιθυμείτε, μπορείτε προαιρετικά να προχωρήσετε και στην εκτύπωση των δεδομένων πελατών και διανυκτερεύσεων ανά χώρα που καταχωρήσατε πατώντας το κουμπί Εκτύπωση Δεδομένων Δελτίου (pdf). Για την εκτύπωση οποιουδήποτε μήνα πρέπει να επιλέξετε τον μήνα που σας ενδιαφέρει και στην συνέχεια να πατήσετε να κουμπιά εκτύπωσης που αναφέρονται πιο πάνω

| Στατιστική Περίοδος                                                                                  | Αριθμός Διαθέσιμων Κλινών / Θέσεων Ατόμων σε Camping | Αριθμός Διαθέσιμων Δωματίων | Αρ. Δωματίων για Άτομα με Ειδικές Ανάγκες | Κατειλημμένα Δω 🖸 |
|----------------------------------------------------------------------------------------------------|------------------------------------------------------|-----------------------------|-------------------------------------------|-------------------|
| Μάΐος 2016                                                                                           | 151                                                  | 98                          | 0                                         | 696               |
| Σεπτέμβριος 2015                                                                                     | 151                                                  | 98                          | 0                                         | 2224              |
| Αύγουστος 2015                                                                                       | 400                                                  | 200                         | 0                                         | 5828              |
| Ιούλιος 2015                                                                                         | 360                                                  | 180                         | 0                                         | 5145              |
| Ιούνιος 2015                                                                                         | 151                                                  | 98                          | 0                                         | 2497              |
| Μάϊος 2015                                                                                           | 151                                                  | 98                          | 0                                         | 1291              |
| Απρίλιος 2015                                                                                        | 151                                                  | 98                          | 0                                         | 281               |
| 🖍 Επεξεργασία/Προβολή 📔 🕂 Προσθήκη 📄 💼 Διαγραφή 📄 🗹 Οριστικοποίηση εγγραφής 🥃 Υποβολή τροποποιητικής |                                                      |                             |                                           |                   |
| 🚑 Εκτύπωση Βεβαίωσης Παραλαβής (pdf) 💦 📥 Εκτύπωση Δεδομένων Δελτίου (pdf)                            |                                                      |                             |                                           |                   |